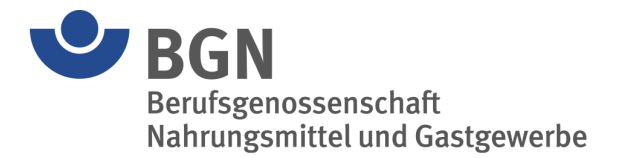

# Anleitung BGN-Extranet – Zugriffsrechte verwalten

Das BGN-Extranet bietet Mitgliedsbetrieben die Möglichkeit, verschiedene Anwendungen online abzuwickeln, wie z. B. Unfallanzeigen, Lohnnachweise, Prämienverfahren oder die Erstellung der Gefährdungsbeurteilung. Es vereinfacht die Kommunikation und den Schriftverkehr mit der BGN und ist kennwortgeschützt über die BGN-Webseite erreichbar.

Im Extranet können weitere Benutzer angelegt werden, um Aufgaben zu übernehmen oder zu unterstützen. So kann der Steuerberater z. B. Bescheide einsehen, ein ausgewählter Mitarbeiter kann Unfallanzeigen übermitteln oder der ASD- bzw. KPZ-Dienstleister kann bei der Gefährdungsbeurteilung eingebunden werden.

Die folgende Anleitung erklärt Schritt für Schritt, wie Berechtigungen vergeben werden können.

#### Inhaltsverzeichnis

| Inhalt | tsverzeichnis                  | 1 |
|--------|--------------------------------|---|
| 1      | Anmeldung                      | 2 |
| 2      | Modul "Berechtigung"           | 3 |
| 3      | Benutzerverwaltung             | 4 |
| 4      | Benutzerdaten vergeben         | 4 |
| 5      | Zugangsdaten für neue Benutzer | 6 |
| 6      | Kontakt                        | 6 |
|        |                                |   |

## 1 Anmeldung

Sie melden sich als Unternehmer/in mit Ihren Zugangsdaten im Extranet an.

| Berutsgenossenschaft<br>Nahrungsmittel und Gastgewerbe                              |       |
|-------------------------------------------------------------------------------------|-------|
| <b>Das Extranet der BGN</b><br>Schnell und effizient online kommunizieren und bearb | eiten |
| Login                                                                               |       |
| Bitte geben Sie Ihren Benutzernamen und Ihr Kennwort ein.                           |       |
| Benutzername                                                                        |       |
|                                                                                     |       |
| Kennwort                                                                            |       |
|                                                                                     |       |
| Anmelden                                                                            |       |
| Bitte Groß- und Kleinschreibung beachten!                                           |       |
| Haben Sie Ihr Kennwort vergessen?                                                   |       |

Falls Sie Ihr Passwort vergessen haben, können Sie ein neues Passwort anfordern. Dies kann über den Postweg ein paar Tage in Anspruch nehmen.

Zugangsdaten erhalten Sie unter:

 Tel.
 0621 4456-6966

 E-Mail:
 extranet@bgn.de

# 2 Modul "Berechtigung"

Nach dem Login erscheint eine Übersicht mit allen verfügbaren Anwendungen. Bitte wählen Sie das Modul "**Berechtigung**" aus.

| Das Extranet der BGN<br>Schnell und effizient online kommunizieren und bearbeiten |                        |
|-----------------------------------------------------------------------------------|------------------------|
| Unfallanzeige                                                                     | Unfallbelastung        |
| Belastungsliste                                                                   | Beitragskonto          |
| ASD ASD                                                                           | Beitragsbescheid       |
| Gefährdungsbeurteilung                                                            | <b>\$</b> Lohnnachweis |
| Prämienverfahren                                                                  | Fernlehrgang           |
| Berechtigung                                                                      | Zugänge verwalten      |
| Kennwort ändern                                                                   |                        |
|                                                                                   |                        |

3/6

#### 3 Benutzerverwaltung

In dem Modul "**Berechtigung**" finden Sie eine Übersicht mit allen bereits angelegten Benutzern.

Hier können Sie:

- neue Benutzer anlegen und individuelle Zugangsrechte vergeben
- Benutzer löschen oder bearbeiten

| <ul> <li>Zurück zur Startseite</li> </ul>         |                                       |                                |            |
|---------------------------------------------------|---------------------------------------|--------------------------------|------------|
| Benutzerverwaltung                                |                                       |                                |            |
| Hier können Sie bis zu 1087 M                     | itbenutzer eingeben und jedem indivio | duelle Zugangsrechte vergeben. |            |
| Übersicht der zusätzlich                          | eingetragenen Benutzer                |                                |            |
| Benutzername 🔺                                    | Anwendungen 🗢                         | Name 🕈                         | Aktion 🗢   |
| 749635827540001-04                                | Prämienverfahren                      | Maximilian, Mustermann         | Bearbeiten |
| 749635827540001-SN                                | Gefährdungsbeurteilung                | Maximiliane, Musterfrau        | Bearbeiten |
| 😫 Drucken 🕂 Neuen I                               | Benutzer hinzufügen                   |                                |            |
| ür Rückfragen wenden Sie sich                     | n bitte an unser Service-Center:      |                                |            |
| elefon: 0621 4456-1581<br>ax: 0800 1977 5531 3233 |                                       |                                |            |
| -Mail: extranet@bgn.de                            |                                       |                                |            |

Um einen neuen Benutzer (z. B. Ihren ASD- oder KPZ-Dienstleister) anzulegen, klicken Sie auf "**Neuen Benutzer hinzufügen**".

#### 4 Berechtigungen vergeben

Geben Sie den Vor- und Nachnamen des neuen Benutzers in die entsprechenden Felder ein. Wählen Sie alle Anwendungen aus, auf die die Person Zugriff erhalten soll.

**Hinweis**: Im Modul "Gefährdungsbeurteilung" können Sie festlegen, ob Benutzer Zugriff auf **alle** Betriebsstätten oder nur auf **einzelne** Betriebsstätten erhalten.

| Benutzerdaten                                |                                 |                                                                                                    |
|----------------------------------------------|---------------------------------|----------------------------------------------------------------------------------------------------|
| Name                                         |                                 |                                                                                                    |
| Name                                         |                                 |                                                                                                    |
| Vorname                                      |                                 |                                                                                                    |
| Vomame                                       |                                 |                                                                                                    |
| Zusatzinformationen / Berecht<br>Anwendungen | igungen                         |                                                                                                    |
| 🗌 Unfallanzeige                              | Belastungsliste                 | Beitragskonto                                                                                                  |
| ASD                                          | Beitragsbescheid                | 🗆 Lohnnachweis                                                                                                 |
| Prämienverfahren                             | 🔲 Unfallbelastung für           | <ul> <li>Gefährdungsbeurteilung für</li> <li>alle Betriebsstätten</li> <li>einzelne Betriebsstätten</li> </ul> |
| Kommentar                                    |                                 |                                                                                                    |
|                                              |                                 |                                                                                                    |
|                                              |                                 |                                                                                                    |
|                                              |                                 |                                                                                                    |
|                                              |                                 |                                                                                                    |
| Neu eingetragene Zugangsberechtigun          | gen sind am Folgetag aktiviert. |                                                                                                    |
| × Abbrechen 🕞 Speichern                      |                                 |                                                                                                    |
|                                              |                                 |                                                                                                    |

Klicken Sie auf "Speichern".

## 5 Zugangsdaten für neue Benutzer

Der neu angelegte Benutzer wird am Folgetag aktiviert.

Teilen Sie dem neuen Benutzer bitte die Zugangsdaten mit. Diese bestehen aus einem **Benutzernamen** und einem **Kennwort**.

Mit den Zugangsdaten kann sich der neue Benutzer im Extranet anmelden und auf alle für ihn freigegebenen Module und Betriebsstätten zugreifen.

| ▲             | Erfolgreich gespeichert!   |                      |
|---------------|----------------------------|----------------------|
| Ber           | echtigung                  |                      |
| Beni          | utzerkennung               |                      |
| Benut<br>7496 | tzername<br>35827540001-04 | Kennwort<br>e1w2e1u8 |
| Beni          | utzerdaten                 |                      |
| Name<br>Max   | imiliane                   |                      |
| Vorna         |                            |                      |
| Mus           | termann                    |                      |
|               |                            |                      |

#### 6 Kontakt

Wenden Sie sich bei Fragen zum BGN-Extranet an:

- Tel. 0621 4456-6966
- E-Mail: extranet@bgn.de

Stand: März 2025/kö